# 武汉理工大学艾克斯马赛学院

2019年硕士研究生调剂复试录取工作实施细则

根据教育部《2019年全国硕士研究生招生工作管理规定》(教学[2018]5号)、 《教育部办公厅关于进一步规范和加强研究生考试招生工作的通知》(教学厅 [2019]2号)和学校有关规定精神,结合学院 2019年实际情况,制订本学院 2019 年硕士研究生调剂复试录取工作实施细则,具体如下:

一、组织领导

学院招生工作领导小组,全面负责本学院硕士研究生的复试、录取工作。

组长:康灿华

副组长: 孙涛垒、张承才

组员: 王利荣、谢浩、史彬、谢智中、耿英刚、徐海星、李俊丽

二、调剂计划

| 专业代码   | 专业名称    | 类型  | 拟接收调剂人数 |
|--------|---------|-----|---------|
| 081700 | 化学工程与技术 | 全日制 | 25      |
| 083100 | 生物医学工程  | 全日制 | 25      |

三、调剂条件

申请调剂的考生必须在满足教育部的基本调剂要求的基础上,达到申请调入 我院相关专业的调剂复试分数线,初试科目与调入专业初试科目相同或相近,其 中统考科目原则上相同,报考专业与申请调入专业相同或相近,全日制硕士生调 剂还需满足如下条件:

1. 调剂复试分数线:

| 专业代码   | 专业名称    | 单科 ( | 单科(满<br>分>100分) | 总分  |
|--------|---------|------|-----------------|-----|
| 081700 | 化学工程与技术 | 39   | 59              | 270 |
| 083100 | 生物医学工程  | 39   | 59              | 270 |

2. 学术条件:

(1)大学英语四级不低于 425 分,或雅思总分不低于 5.0 分,或托福总分不低于 50 分;

(2)本科期间修读过生物化学、微生物学、分子生物学、遗传学或相近课程之一;

3.本科毕业专业:申请调剂化学工程与技术(081700)专业的考生本科毕业专业原则上应属于化工与制药类、生物工程类、生物科学类专业之一;申请调剂生物医学工程(083100)专业的考生本科毕业专业原则上应属于生物医学工程类、生物工程类之一、生物科学类专业之一。

### 四、调剂程序

所有申请调剂的考生须在系统开放时间段内登录"全国硕士生招生调剂服务系统",填报调剂信息,并提交相应支撑材料,发送至邮箱: wutamu2019@163.com。

调剂系统开放时间: 2019年3月25日8: 00-3月26日18: 00

学院按填报信息对调剂考生进行资格审核,在 24 小时内确认考生是否具备 复试资格,并将拟参加复试名单报研究生院审核通过后,在系统中发出复试通知。 考生须在复试通知发送后 12 小时内确认是否接收复试通知,否则复试资格作废。

### 五、复试具体安排

我院定于4月3日至4月4日进行2019年硕士研究生复试,考生参加复试 必须随身携带居民身份证、准考证。不按规定时间参加复试的考生,将视作自动 放弃复试资格,该生复试成绩为零,不予录取。复试具体安排如下:

#### (一) 资格审核

1. 时间: 4月3日(周三)上午8: 30-12:00

2. 地点: 武汉理工大学马房山校区东院教 4 楼 800 室

3. 所有拟参加复试的考生根据本人情况,携带以下证明材料原件参加资格审核:

(1)参加复试的考生需提交《2019年招收攻读硕士学位研究生思想政治品德 考核表》(见附件 1);

(2) 普通全日制应届本科毕业考生须携带准考证、居民身份证、学生证;

(3)成人本科、自考本科、网络本科应届毕业考生须携带准考证、居民身份 证、学生证、所在学校教务部门开具的学籍证明;

(4)往届本毕业考生须携带准考证、居民身份证、毕业证;

(5)获境外学历或学位证书考生须携带准考证、居民身份证和毕业证及教育 部留学服务中心的学历学位认证原件;

(6) 网报时学历或学籍审核未通过的考生,须提交学历或学籍认证报告;

(7)报考"退役大学生士兵"专项计划考生,除携带本人的毕业证书以外, 还需携带《入伍批准书》和《退出现役证》;

(8)符合国家加分政策的考生在3月26日前向研究生院招生办公室提出申请, 并提供相关材料,由研究生院审核。

考生在复试前需完成资格审查,资格审查不合格者不予复试;如考生提供虚 假材料,任何时候一经发现,将取消复试或录取资格,并追究相应违纪、违法责 任。

4.复试费:100元/人,(具体缴费方式见附件2.武汉理工大学研究生复试缴费用户指南)。学校财务处统一开具电子发票并发至考生预留的手机号。

(二) 体检

进入复试考生的体检由武汉理工大学校医院组织。体检标准参照教育部、卫生部、中国残联制订的《普通高等学校招生体检工作指导意见》。

体检要求:考生持本人身份证、1 寸近期免冠照片 1 张,自行缴纳体检费, 到武汉理工大学马房山校区东院校医院参加体检。体检表上要填写报考学院名称, 体检结束后上交体检办公室。

体检时间: 2019年4月3日(周三)上午8:00-11:00。

体检费: 89 元

(三) 笔试

1. 时间: 2019年4月3日14: 30-16: 30

2. 地点: 武汉理工大学马房山校区西院西 41-201

(四) 面试

1. 时间: 2019年4月4日8: 30-18: 30

2. 地点: 武汉理工大学马房山校区西院材料大楼 711、713、613(候考教室)

请考生 4 月 4 日上午 8:00 凭本人身份证件和准考证到材料大楼 613 签到, 迟到 30 分钟者作缺考处理。

## **六、复试考核方式及内容**

复试考核方式为笔试和面试两部分内容。

1. 笔试: (由学院根据实际情况制定具体内容)

(1) 考试内容

化学工程与技术(081700)专业基础笔试:内容含生物化学、微生物学、分析化学及专业基础实验知识。

生物医学工程(083100)专业基础笔试:内容含生物化学、普通生物学、有 机化学及专业基础实验知识。

(2) 考试要求

专业笔试总分为100分,闭卷考试,考试时间为120分钟。

2. 面试:

### 考核重点:

(1) 考生的外语听说沟通表达能力;

(2)考生的学科专业的基本能力和素质,包括对专业基础知与基本实验技能等:

(3)考核本学科(专业)及以外的学习、科研、社会实践或实际工作表现 等方面的情况;

(4) 考核考生道德品质、事业心、责任感、纪律性和心理健康情况等。

### 考核流程:

考生用外语进行自我陈述、面试小组提问及考生回答。

面试总分为100分。思想政治素质和道德品质考核不作量化计入复试成绩, 但考核结果不合格者不予录取。

3.复试成绩=笔试成绩\*30%+面试成绩\*70%, 满分为 100 分, 复试成绩低于
 60分为不合格,不予录取。

### 七、录取总成绩计算方法

考生按专业参加复试后,按录取总成绩排名拟录取。录取总成绩计算方法如下:

录取总成绩=初试成绩之和/5\*70%+复试成绩\*30%。

复试结束后 3 天内, 按复试专业分类, 将所有参加复试考生的总成绩从高到

低进行排序,在化学化工与生命科学学院网站公示3个工作日。公示期间,接受考生监督和申诉。

### 八、拟录取原则

(1) 按考生参加复试专业的录取总成绩(计算办法见上)由高到低排序,确定拟录取名单;

(2)复试不合格、思想品德考核不合格、报考资格不符合规定者,不予录取。

### 九、其它说明事项

考生完成复试并参加体检后,可离校等候拟录取结果。体检结果不符合标准的考生不予录取;对体检有疑问的考生须在一周内进行复检,复检不合格的考生 不予录取。

学院拟录取名单由研究生院进行审核后公示,公示网站为:"武汉理工大学 信息公开网"(http://xxgk.whut.edu.cn/)及"武汉理工大学研究生教育信息 网"(http://gd.whut.edu.cn/)。

### 十、考生咨询及申诉流程

咨询电话: 027-87601661

复试过程监督电话: 027-87749379

申诉流程:考生如对复试资格、程序、成绩及拟录取结果有质疑,须以书面 形式将质疑问题反馈至武汉理工大学艾克斯马赛学院研究生工作办公室(武汉理 工大学马房山校区东院教4楼803-3室)。

申诉受理截止日期:公示有效期内。

武汉理工大学艾克斯马赛学院

### 2019年3月21日

附件 1:

# 武汉理工大学 2019 年硕士研究生招生考试

# 思想政治素质和品德考核表

| 姓名             |                                         | 性别    |       | 政治面貌  |      |     |     |
|----------------|-----------------------------------------|-------|-------|-------|------|-----|-----|
| 考生编号           |                                         | 身份    | 证号码   |       |      |     |     |
| 电话             |                                         | QQ    | 号码    |       |      |     |     |
| 复试学院           |                                         | 复证    | 式专业   |       |      |     |     |
| 毕业院校           |                                         | 户籍    | 所在地   |       |      |     |     |
| 学习             | (工作)单位                                  |       |       |       |      |     |     |
| 档              | 案所在单位                                   |       |       |       |      |     |     |
| 以上内容由考         | <b>羑生本人填写,以下内</b> 容                     | 8由考生  | 工作单位或 | 人事档案所 | 在单位  | 垣填写 | 并盖章 |
|                |                                         |       |       |       |      |     |     |
|                |                                         |       |       |       |      |     |     |
| 思想政治素          |                                         |       |       |       |      |     |     |
| 质和品德表          |                                         |       |       |       |      |     |     |
| 现情况            |                                         |       |       |       |      |     |     |
|                |                                         |       |       |       |      |     |     |
|                |                                         |       |       |       |      |     |     |
|                |                                         |       |       |       |      |     |     |
| 其他需要说          |                                         |       |       |       |      |     |     |
| 明的问题           |                                         |       |       |       |      |     |     |
| <b>半</b> 山北安乐力 | 一一一一一一一一一一一一一一一一一一一一一一一一一一一一一一一一一一一一一一一 | 至 17. |       |       |      |     |     |
| <b></b>        | 上半位八争或政工部门長                             | 5.20: |       |       |      |     |     |
|                |                                         |       |       |       |      |     |     |
|                |                                         |       |       |       |      |     |     |
|                |                                         |       |       |       |      |     |     |
| 负责人签字:         |                                         |       |       | 自     | 自位盖法 | 章:  |     |
|                |                                         |       |       | 201   | 9年   | 月   | 日   |

备注: 该表作为研究生复试思想政治素质和品德考核重要依据之一。

附件 2:

# 武汉理工大学缴费平台用户指南

### 第一步:登录系统

### http://cwsf.whut.edu.cn/slogin.html

通过校内用户入口进入(如:图1所示),输入平台账号密码登录(账号为 身份证号,密码为123456)(如:图2所示)。

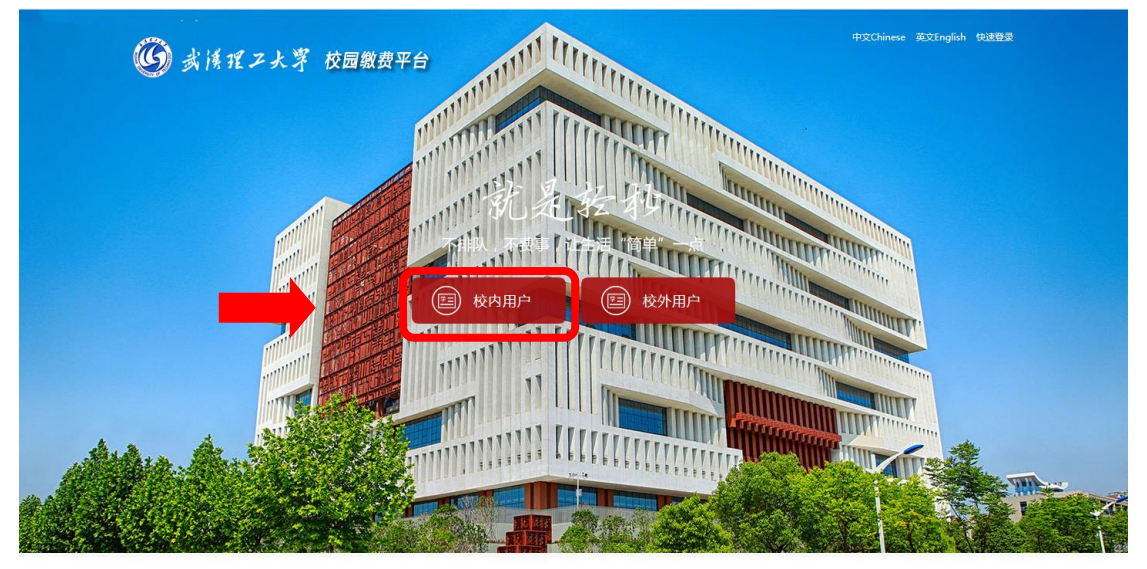

版权:武汉理工大学 © 2001-2018

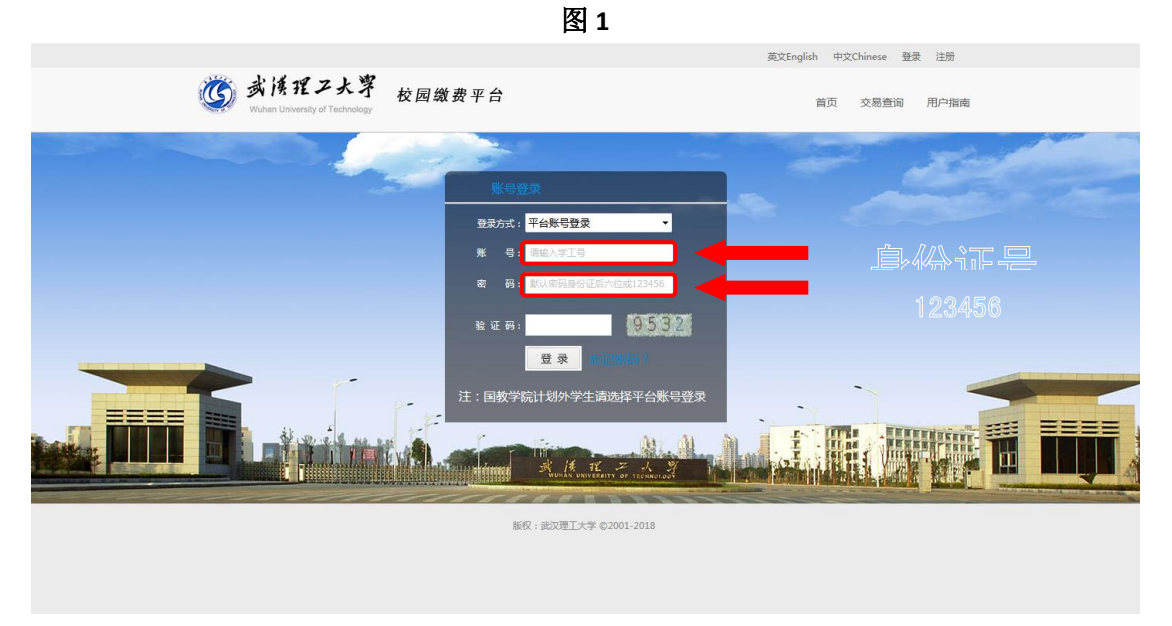

图 2

## 第二步:选择缴费项目

用户登录成功后,在支付业务中选择相应的缴费项目(如:图3所示)。

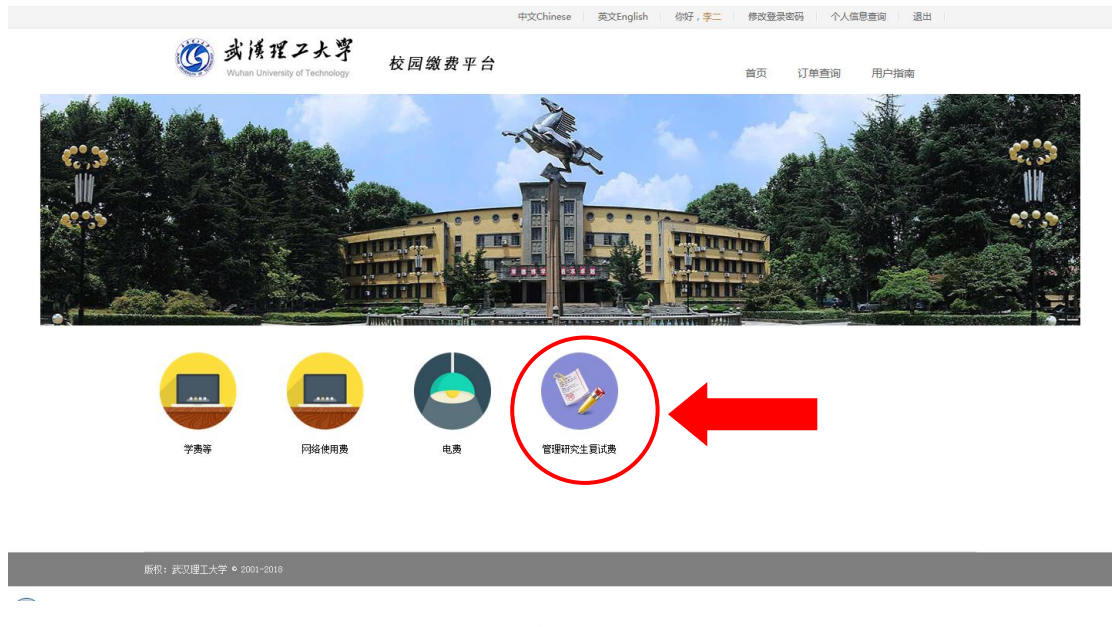

# 第三步:信息补全

图 3

补全个人信息并提交,务必填写正确的手机号,成功后返回首页(如图 4、 5、6 所示)。

|                                                    | 中文Chinese 英文English       | 你好,李二 修改登录密码 个人信息查                                                                                                    | 间退出  |
|----------------------------------------------------|---------------------------|----------------------------------------------------------------------------------------------------|------|
| <b>じ</b> 武漢理ン大学<br>Wuthan University of Technology | 校园缴费平台                    | 首页 订单查询 」                                                                                                    | 月户指南 |
|                                                    | 上活缴费 🎔 🈏                  | * 19 at 19 at 19 a | 数费账单 |
| 首页 > 完善用户信息                                        |                           |                                                                                                    |      |
| 完善用户信息                                             |                           |                                                                                                    |      |
| *证件号: 100000                                       | 用户您好,欢迎您使用"收费平台",请补全信息后进行 | <b>行操作!</b>                                                                                                    |      |
| *姓 名: 李≕                                           |                           |                                                                                                    |      |
| * 身份证号:                                            |                           |                                                                                                    |      |
| *部门:                                               |                           |                                                                                                    |      |
| * 手切号: 靖甁人                                         | 电话亏                       |                                                                                                    |      |
|                                                    | 图 4                       |                                                                                                    |      |

| 完善用户信息                       |               |         |  |  |  |  |
|------------------------------|---------------|---------|--|--|--|--|
| 用户您好,欢迎您使用"收费平台",请补全信息后进行操作! |               |         |  |  |  |  |
| *证件号:                        | 11223355      |         |  |  |  |  |
| *姓名:                         | 李二            |         |  |  |  |  |
| * 身份证号:                      |               |         |  |  |  |  |
| *部门:                         |               |         |  |  |  |  |
| * 手机号:                       | 13888888888   | ⊘ 验证通过! |  |  |  |  |
| * 邮 箱:                       | 123456@qq.com | ⊘ 验证通过  |  |  |  |  |
|                              | 确认提交          |         |  |  |  |  |
|                              |               |         |  |  |  |  |

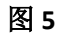

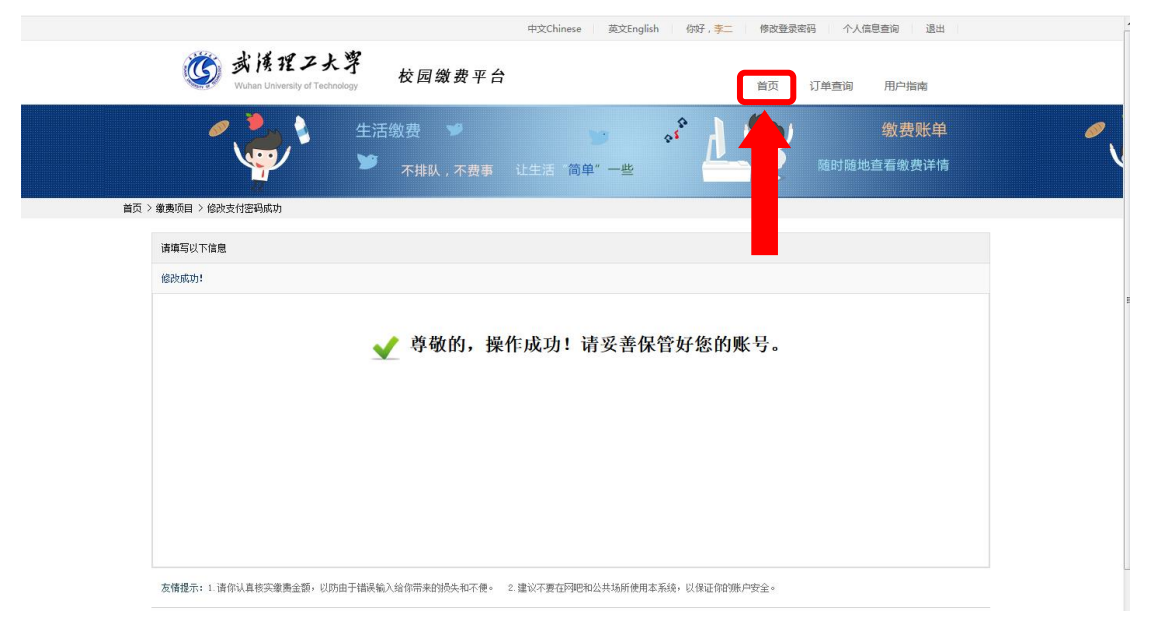

图 6

# 第四部:结算

核对自己的项目缴费金额等信息,进行结算(如:图7、图8所示)。

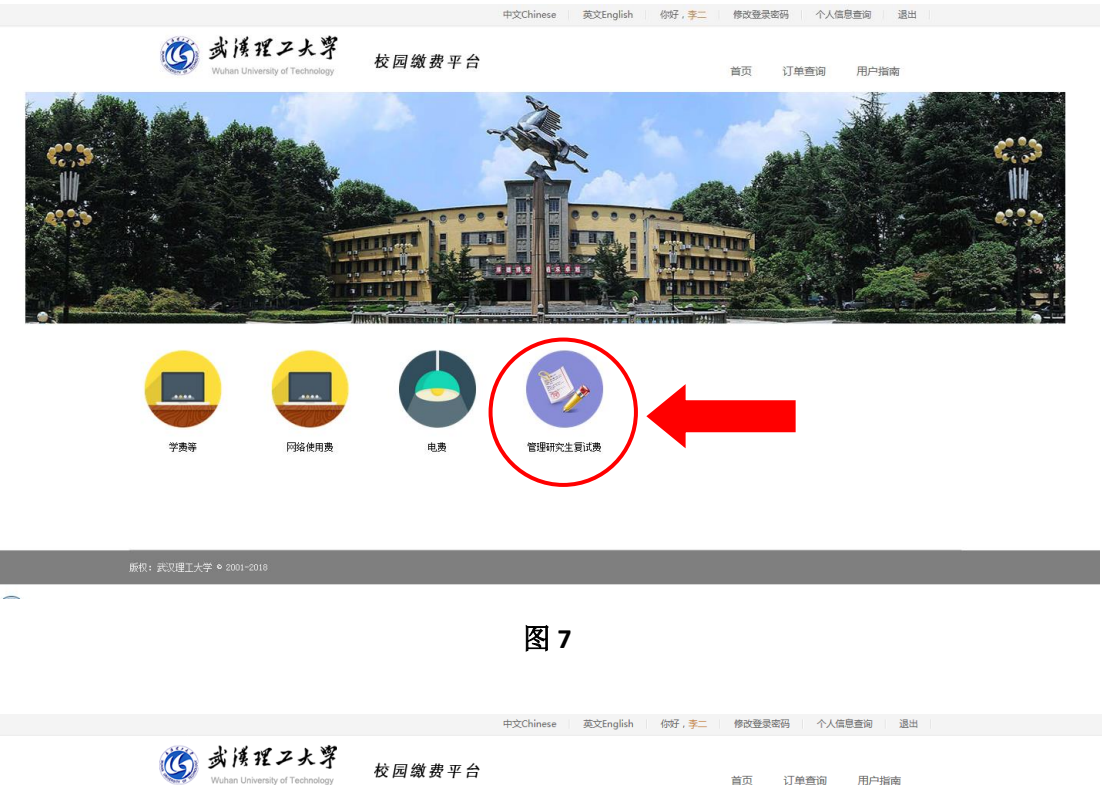

|                        | / 🎽               |                       | 让生活"      | 简单"一些  | 2      | <u> </u> | 随时随    | 地查看缴费详情 |
|------------------------|-------------------|-----------------------|-----------|--------|--------|----------|--------|---------|
| <b>→</b><br>首页>        |                   |                       |           |        |        |          |        |         |
| 缴费所有分类                 |                   |                       |           |        |        |          |        |         |
| 💼 学奏等                  | V 3               | 姓名 批次号                | 子缴费项目名称   | 应缴金额   | 已缴金额   | 未缴金额     | 实缴金额   | 部分缴费    |
|                        | 7                 | 李二 20190318113442103  | 4         | 100.00 | 0.00   | 100.00   | 100.00 |         |
| <br>(▲) ⊕#             | 如果已经扣             | 暾,欠费信息没有及时更新 <b>,</b> | 请不要再次缴费,  | 会造成重复扣 | 款      |          | 返回     | 去结算     |
| 管理研究生気が書               |                   |                       |           |        |        |          |        |         |
| <b>BENALED</b>         |                   |                       |           |        |        |          |        |         |
|                        |                   |                       |           |        |        |          |        |         |
|                        |                   |                       |           |        |        |          |        |         |
| <b>七体根二、</b> (法历)(本统实例 | <u>毒金额,以防由干错误</u> | 输入给你带来的损失和不便。         | 2. 建议不要在网 | 吧和公共场所 | 使用本系统, | 以保证你的账   | 户安全。   |         |

图 8

# 第四步:支付

支付方式以扫码支付为例,支付方式选择扫码支付,点击"立即支付"会跳转到支付页面(如:图9所示)。

| 中文chinese 英文English 例子, <del>事二</del> 修改登录密码 个人偏息查询 退出                                                                                                    |
|----------------------------------------------------------------------------------------------------|
|                                                                                                    |
| 生活敏费     ・     ・     ・     ・     ・     ・     ・     ・     ・     ・     ・     ・     ・     ・     ・     ・     ・     ・     ・     ・     ・     ・     ・     ・     ・     ・     ・     ・     ・     ・     ・     ・     ・     ・     ・     ・     ・     ・     ・     ・     ・     ・     ・     ・     ・     ・     ・     ・     ・     ・     ・     ・     ・     ・     ・     ・     ・     ・     ・     ・     ・     ・     ・     ・     ・     ・     ・     ・     ・     ・     ・     ・     ・     ・     ・     ・     ・     ・     ・     ・     ・     ・     ・     ・     ・     ・     ・     ・     ・     ・     ・     ・     ・     ・     ・     ・     ・     ・     ・     ・     ・     ・     ・     ・     ・     ・     ・     ・     ・     ・     ・     ・     ・     ・     ・     ・     ・     ・     ・     ・     ・     ・     ・     ・     ・     ・     ・     ・     ・     ・     ・     ・     ・     ・ <td< td=""></td<> |
| (11)ス、日本代表表、文正                                                                                                    |
| 请确认支付方式                                                                                                    |
| 17年4号:<br>正<br>通送探え付方式<br>「<br>通送探え付方式<br>「<br>定<br>記<br>「<br>開取文付<br>」<br>に<br>日 (用取文付<br>」<br>単<br>定<br>説<br>一<br>二<br>一<br>開取文付<br>」<br>に<br>日 (日 (二)<br>二<br>一<br>単<br>定<br>二<br>日 (明文付<br>二<br>単<br>転 (明<br>二<br>一<br>一<br>一<br>一<br>一<br>一<br>一<br>一<br>一<br>一<br>一<br>一<br>一                                                                                                    |
| 友情提示: 1.请你认真被实缴费金额,以防由于错误输入给你带来的损失和不便。  2.建议不要在阿巴和公共场所使用本系统,以保证你的测户安全。                                                                                                    |
|                                                                                                    |
| 新想・新び国王士学 & 2001-2018                                                                                                    |

图 9

此时会生成二维码,请使用用手机支付宝、微信、银联云闪付、工商银行旗 下 APP 扫描二维码进行支付(如:图 10 所示)。

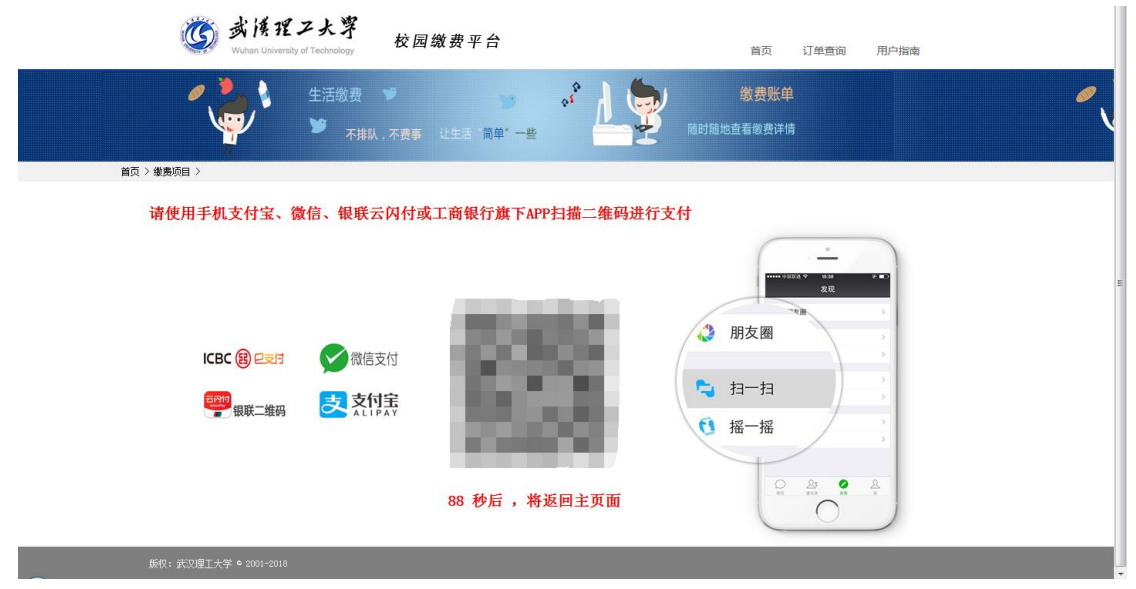

图 10

## 第五步:订单查询

支付成功后,可在"订单查询"中查询支付的订单(如:图11所示)。

|                                                                                                    | 中文Chinese 英文I                           | inglish 你好,李二 修改登录密码 个人信 | 息查询 退出 |
|----------------------------------------------------------------------------------------------------|-----------------------------------------|--------------------------|--------|
| <b>谈</b> 武侯理之太<br>Wuhan University of Techn                                                                                                    | <mark>浮</mark> 校园缴费平台                   | 首页 订单查询                  | 用户指南   |
| <ul> <li>生活缴费</li> <li>・</li> <li>・&lt;</li></ul> | ♥ ● ● ● ● ● ● ● ● ● ● ● ● ● ● ● ● ● ● ● |                          |        |
| 首页 >繳费项目 > 订单查询                                                                                                    |                                         |                          |        |
| 缴费所有分类                                                                                                    | 我的订单                                    | -                        |        |
| (二) 学奏等                                                                                                    | 起始日期 结束日期                               | <u>音</u> 询 重置            | 高級筛选□  |
|                                                                                                    | 订单编号 缴费项目 缴费全额                          | 订单生成时间 缴费状态              | 操作     |
| 📃 网络使用轰                                                                                                    | #10名 第1/0百 美西 トー西                       |                          |        |
| 电溃                                                                                                    |                                         |                          |        |
| (5) 管理研究生質试费                                                                                                    |                                         |                          |        |
|                                                                                                    |                                         |                          |        |
| 友情提示: 1. 请你认真核实缴费金额,以防                                                                                                    | 由于错误输入给你带来的损失和不便。 2.建议不要在网吧和公共场所        | 使用本系统,以保证你的账户安全。         |        |
|                                                                                                    |                                         |                          |        |
| 质权: 武汉理工大学 © 2001-2018                                                                                                    |                                         |                          |        |
|                                                                                                    |                                         |                          |        |

图 11